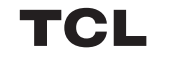

## 快速入門指南

LINKHUB<sub>5G</sub>

HH512V

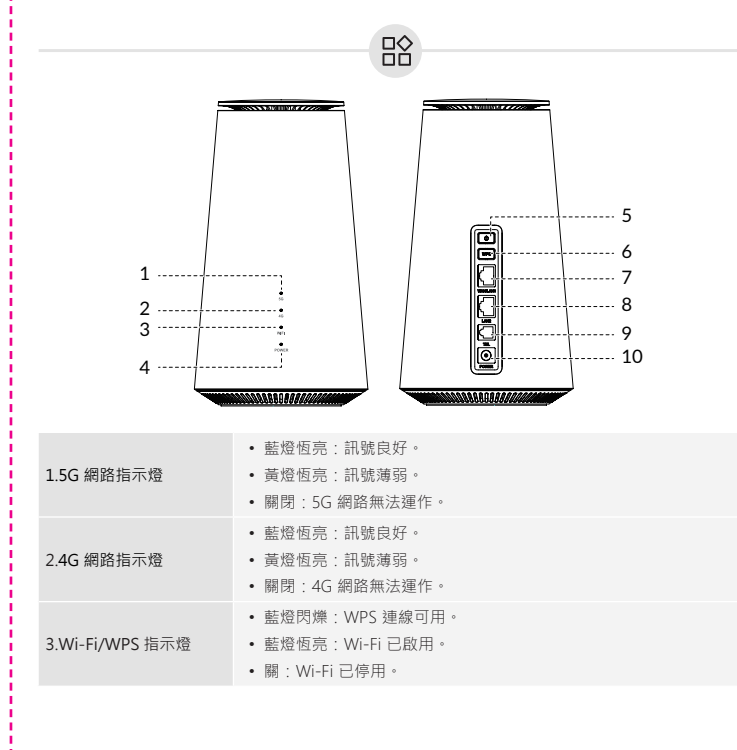

| 2源指示燈    | <ul> <li>         ・藍燈恆亮:裝置已開啟。         <ul> <li>             ・藍燈閃爍:裝置正透過 FOTA 進行韌體更新。             </li> <li>             陽:裝置處於關閉狀態。         </li> </ul> </li> </ul> |
|----------|----------------------------------------------------------------------------------------------------|
| 京源按鈕     | <ul> <li>按住 3 秒、關閉裝置電源。</li> <li>按住 1 秒釋放,約 1~2 秒後電源指示燈會自動亮起。</li> </ul>                                                                                             |
| PS 按鈕    | 按下該按鈕 3 秒鐘·啟用 WPS 功能。如果 2 分鐘內沒有建立 WPS<br>連接·WPS 功能將自動失效。                                                                                                    |
| AN/LAN 埠 | 用於連接網際網路源或有線裝置,如電腦或交換機。                                                                                                    |
| 部網域連接埠   | 用於連接有線裝置,如電腦或交換機。                                                                                                    |
| 話埠       | 連接一台電話·以撥打或接聽電話。                                                                                                    |
| 電源連接器    | 用於連接電源變壓器。                                                                                                    |
|          |                                                                                                    |

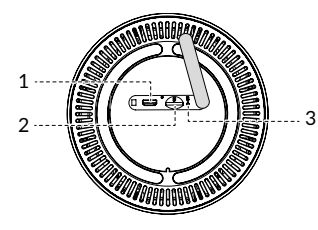

| 微型 USB 埠     | 其僅用於除錯。             |
|--------------|---------------------|
| Nano SIM 卡插槽 | 將 Nano SIM 卡插入槽内。   |
| 重設按鈕         | 用迴紋針按住按鈕 3 秒鐘·重設裝置。 |

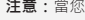

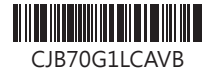

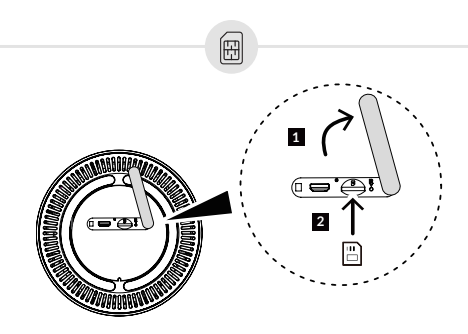

**注意:**當您的 CPE 正在使用時 · 請勿移除 SIM 卡。

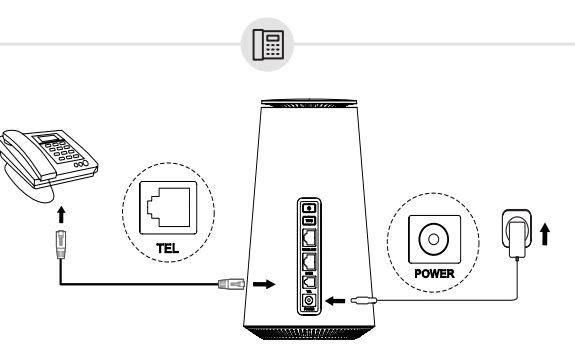

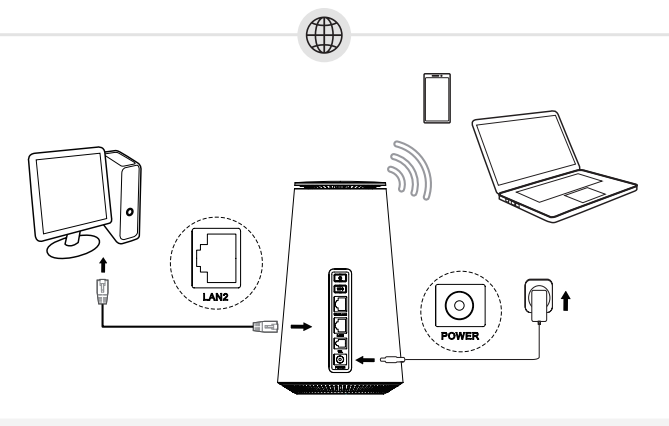

- ・ 若要建立有線網路連接 · 請使用乙太網路電纜將有線裝置連接到您 CPE 的局部網域埠。 • 若要建立無線網路連接 · 請在您的無線裝置上搜尋 Wi-Fi 名稱。預設的 Wi-Fi 名稱(或
  - SSID)和密碼可以在您 CPE 的底部標籤上找到。 • 若要配置 CPE 的 Wi-Fi 網路 · 在以有線或無線方式連接到 CPE 網路的裝置上開啟一個網頁 瀏覽器·然後進入 <u>http://192.168.1.1</u>·按照螢幕上的指示操作。
  - 注意:關於預設的登入資訊,請參考您 CPE 的底部標籤。